# Press the file icon to view the file in the mail message

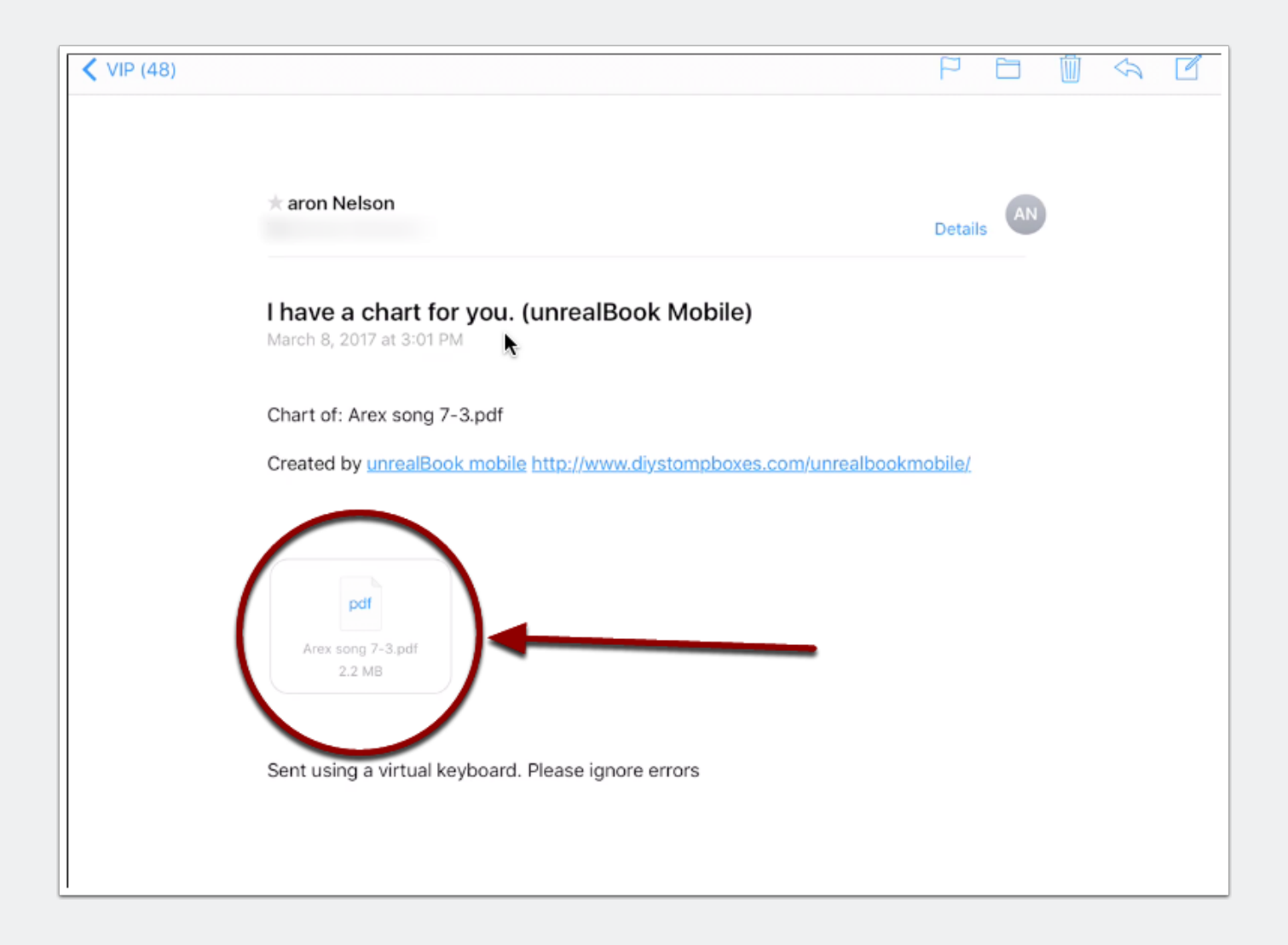

## Press the share icon (top right)

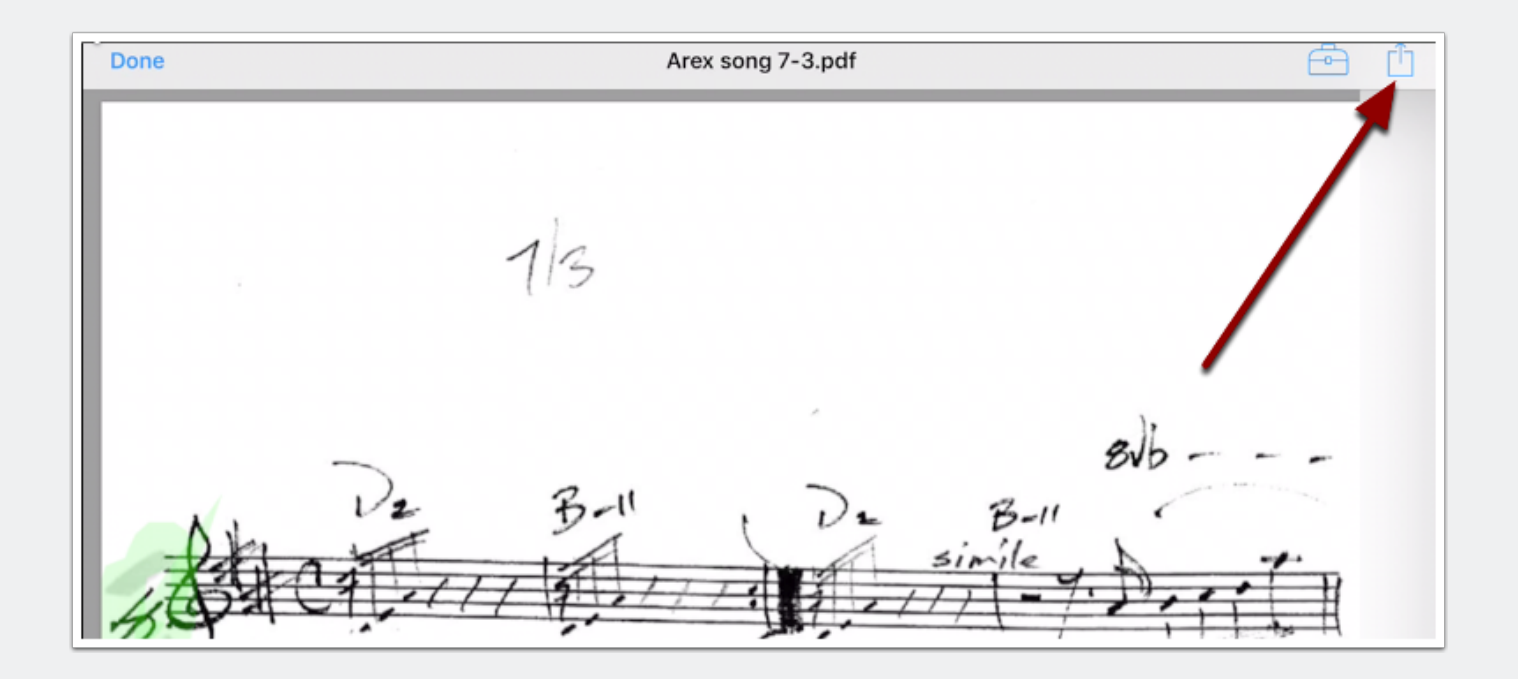

## **Choose Import with unrealBook**

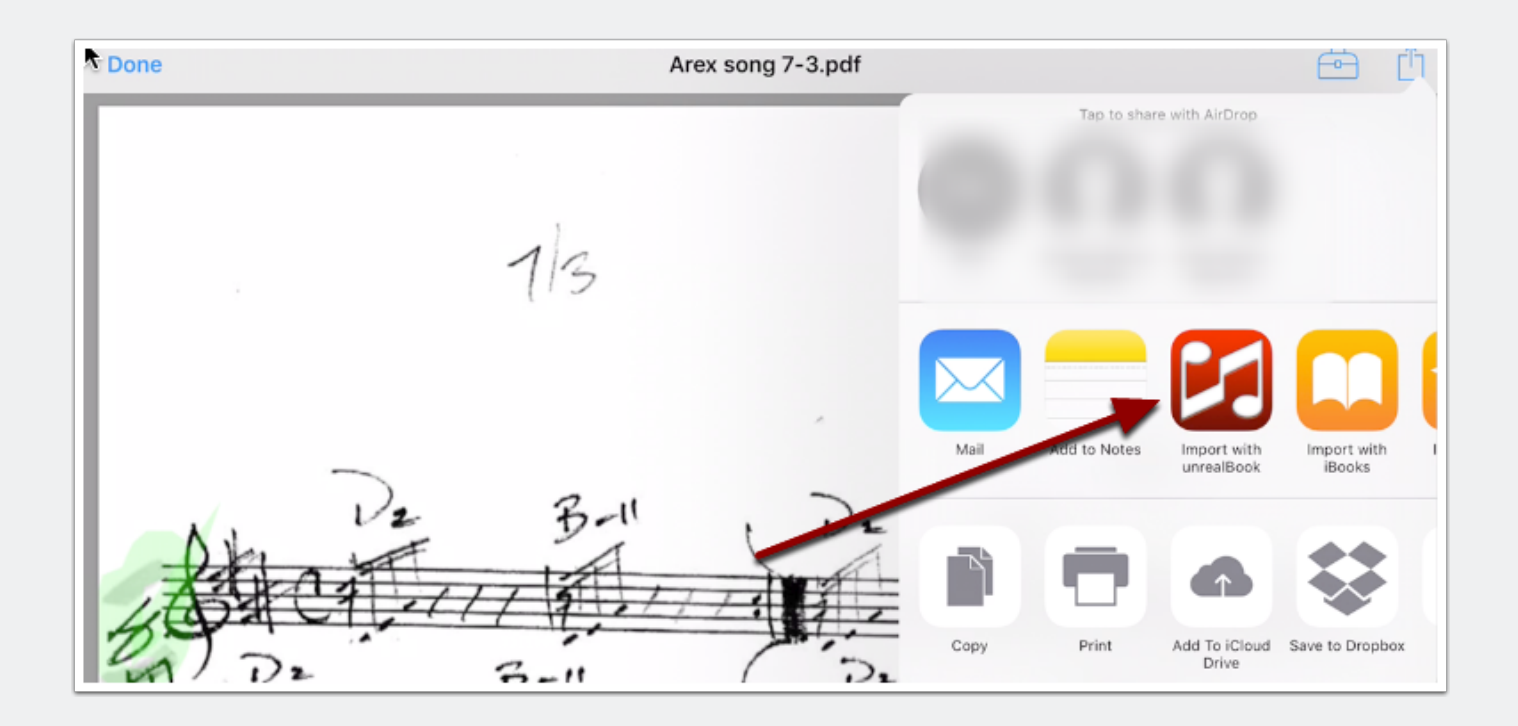

## **Press Import - rename and overwrite if needed**

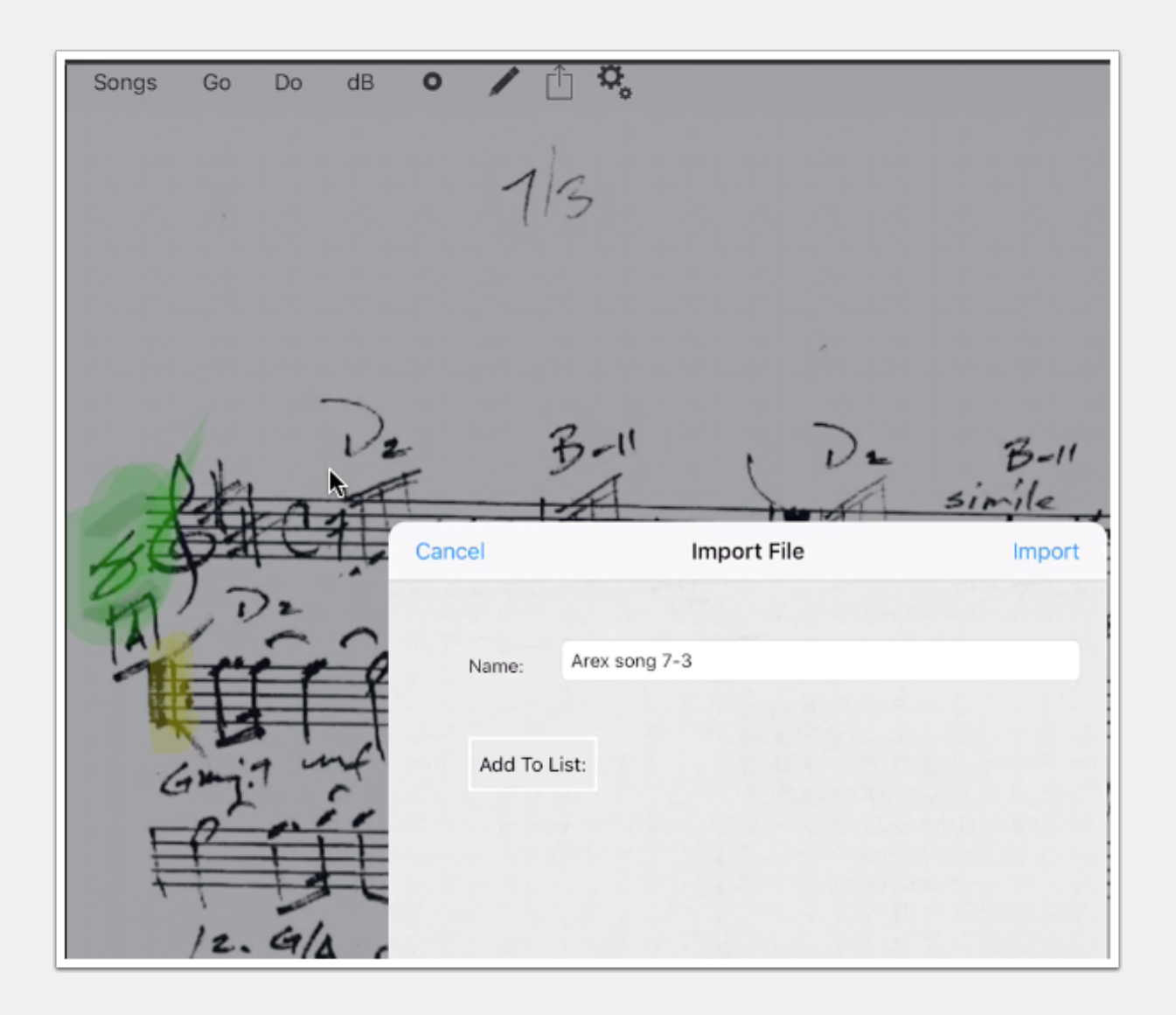